- 1. Необходимо перейти по ссылке <u>https://xn--80apaohbc3aw9e.xn--p1ai/quizes/estafeta-1/</u>
- 2. Осуществить авторизацию можно с помощью Google, Вконтакте, Yandex

| мои                   | и финансы                                        | ≡ меню                                                                         | Q | Ë © | ß |
|-----------------------|--------------------------------------------------|--------------------------------------------------------------------------------|---|-----|---|
| Сег<br>Автор<br>Войти | ЭМЬЯ И ДСНЫ<br>оризуйтесь для прох<br>іти через: | ги: проверьте, как вы управляете семейным бюджетом<br><sub>ождения теста</sub> |   |     |   |

## 3. После авторизации необходимо нажать на «начать тест»

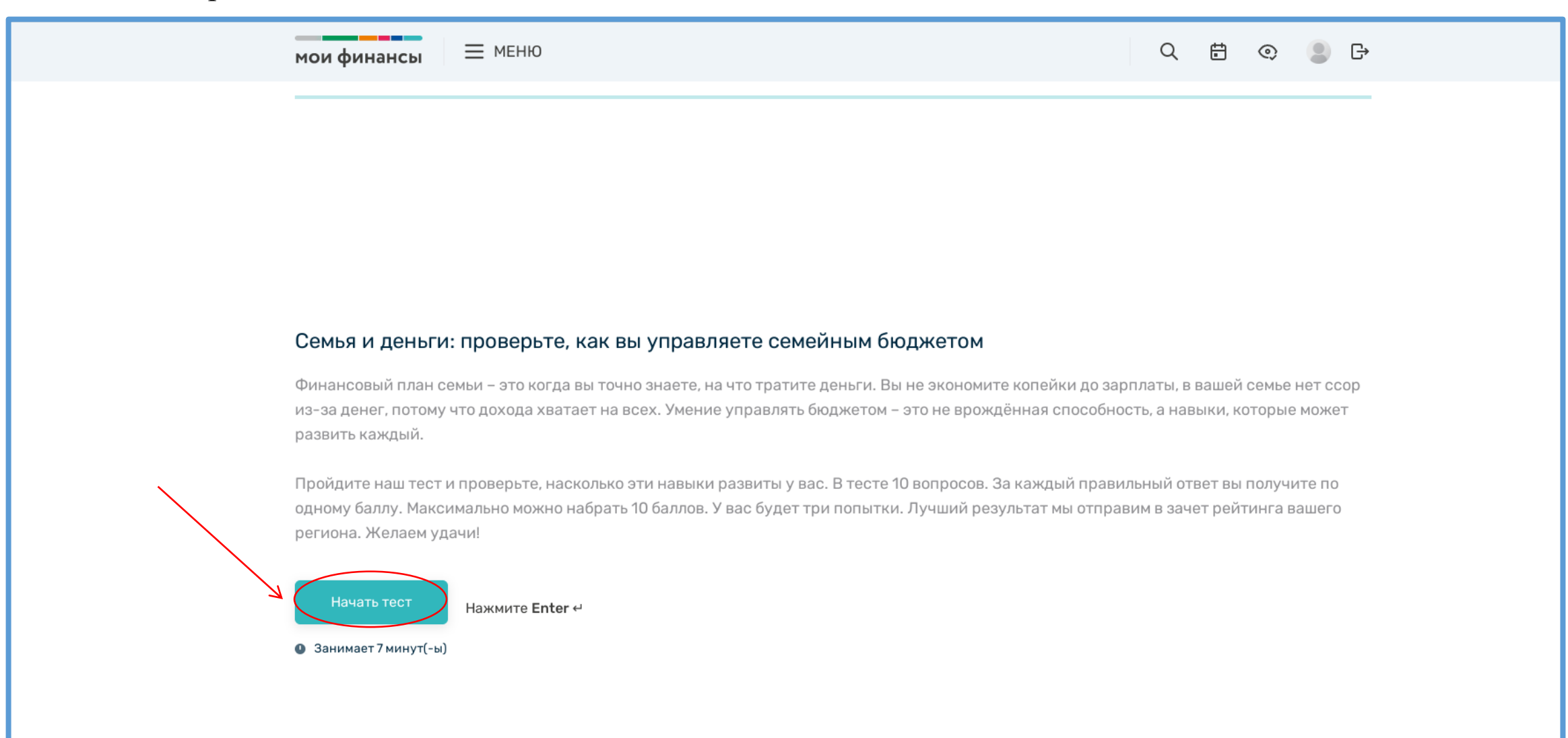

## 4. Введите Ваше имя, электронную почту и нажмите «ОК»

| мои финансы 🛛 🗮 меню                                         | Q 🗄 © 💄 B |  |
|--------------------------------------------------------------|-----------|--|
|                                                              |           |  |
|                                                              |           |  |
|                                                              |           |  |
| Ваше имя и электронная почта*                                |           |  |
| Мы обещаем не присылать вам ничего, кроме результатов тестов |           |  |
| Имя*                                                         |           |  |
| Александр                                                    |           |  |
| Фамилия*                                                     |           |  |
| Иванов                                                       |           |  |
| Эл. адрес*                                                   |           |  |
|                                                              |           |  |
| ОК Нажмите Enter ч                                           |           |  |
|                                                              |           |  |
|                                                              |           |  |
|                                                              |           |  |

5. Далее обращаем Ваше внимание, что в строке «Укажите Ваш регион» необходимо выбрать **Приморский край** и нажать «ОК»

| Укажите ваш регион*<br>Приморский край<br>С<br>Нажиите Enter |
|--------------------------------------------------------------|
|                                                              |

## 6. Затем приступайте к тестированию

| мои финансы 🗧 меню                            | Q | ÷ | 0 |  |
|-----------------------------------------------|---|---|---|--|
|                                               |   |   |   |  |
|                                               |   |   |   |  |
|                                               |   |   |   |  |
|                                               |   |   |   |  |
|                                               |   |   |   |  |
|                                               |   |   |   |  |
| Приятно познакомиться, Настя!                 |   |   |   |  |
| Готовы начать тестирование?<br>Тогда поехали! |   |   |   |  |
| Начать Нажмите Enter ч                        |   |   |   |  |
|                                               |   |   |   |  |
|                                               |   |   |   |  |
|                                               |   |   |   |  |
|                                               |   |   |   |  |
|                                               |   |   |   |  |